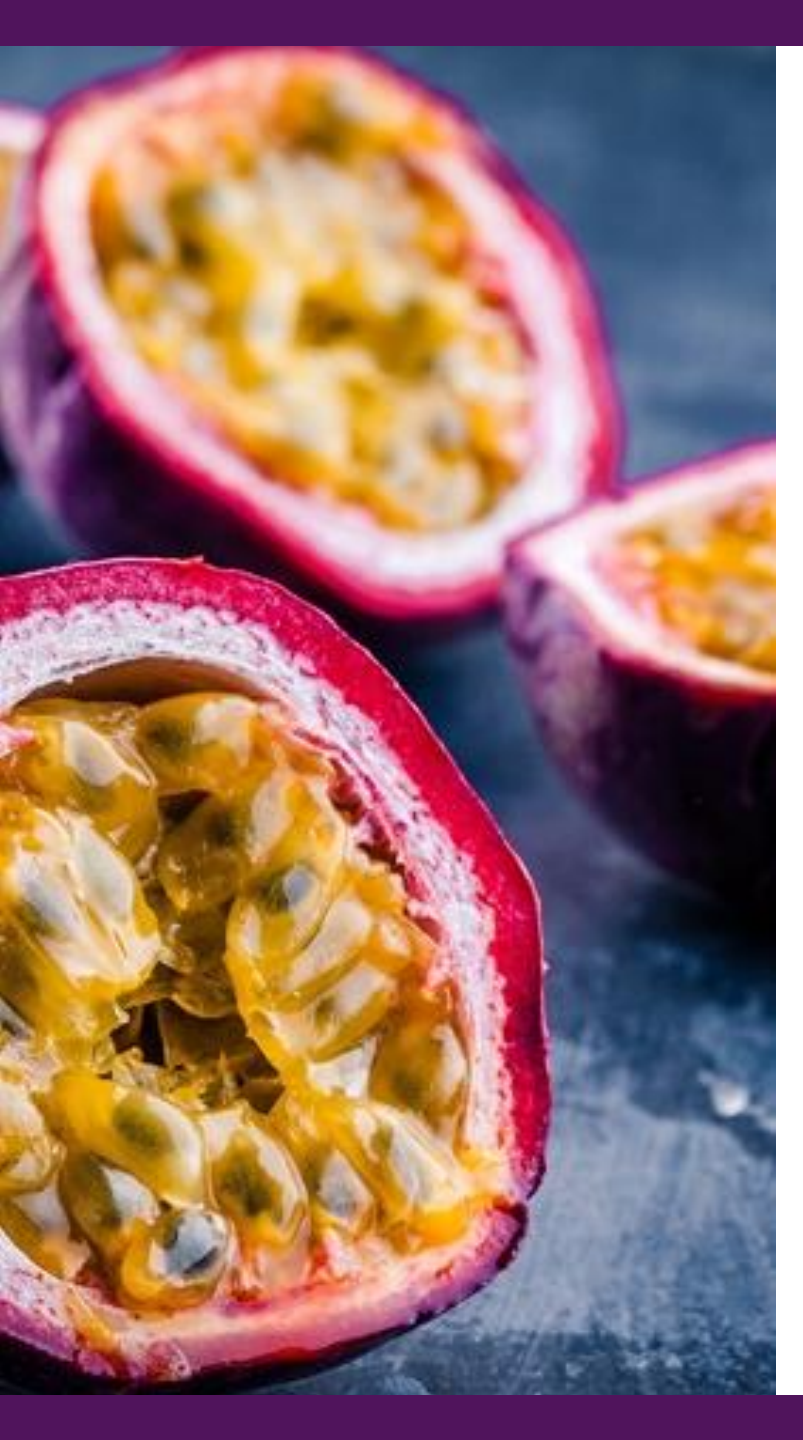

# AidoMenu

l'outil de gestion de votre restauration

#### GUIDE UTILISATEUR : CUISINE CENTRALE

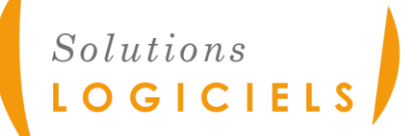

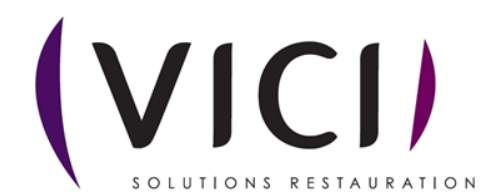

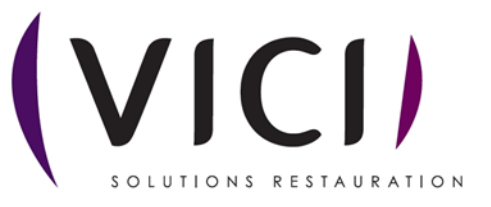

### **TABLE DES MATIERES** « MODULE M3+ CUISINE CENTRALE »

| Planning de conditionnement    | 3/4/5 |
|--------------------------------|-------|
| Bons de livraison              | 6/7   |
| Tournées                       | 8     |
| Exemple d'une fiche de tournée | 9     |

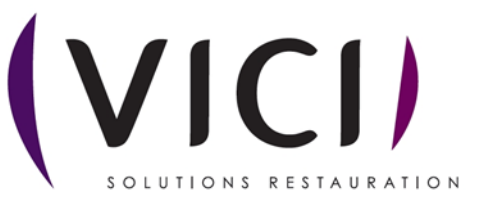

#### Planning de conditionnement 1

Partir du planning de fabrication, le planning de conditionnement sera généré sur la période du planning de fabrication.

Étape 1 : cliquer sur « générer le planning de conditionnement »

Le planning de conditionnement doit, avant toute chose, être paramétré. Les informations pour ce paramétrage sont disponibles dans le fichier « paramétrage »

| Accueil      | Men                                                                     | us Recettes                                                                                                    | Produits                                                                                                    | Distributeu                                                                                                    | rs Production                                                                                                    | Gestion                                                                                                    | Economat                                                                                                    | Statistiques                                                                                                    | Paramé                                                                                                    | trage Ou                                                                                                    | itils                                                                                                    |                                                                                                    |                                                                                                    |                                                                                                    |                                                                                                    |                                                                                                    |                                                                                                    |                                                                                                    |                                                                                                    |                                                                                                    |                                                                                                    |
|--------------|-------------------------------------------------------------------------|----------------------------------------------------------------------------------------------------|----------------------------------------------------------------------------------------------------|----------------------------------------------------------------------------------------------------|----------------------------------------------------------------------------------------------------|----------------------------------------------------------------------------------------------------|----------------------------------------------------------------------------------------------------|----------------------------------------------------------------------------------------------------|----------------------------------------------------------------------------------------------------|----------------------------------------------------------------------------------------------------|----------------------------------------------------------------------------------------------------|----------------------------------------------------------------------------------------------------|----------------------------------------------------------------------------------------------------|----------------------------------------------------------------------------------------------------|----------------------------------------------------------------------------------------------------|----------------------------------------------------------------------------------------------------|----------------------------------------------------------------------------------------------------|----------------------------------------------------------------------------------------------------|----------------------------------------------------------------------------------------------------|----------------------------------------------------------------------------------------------------|----------------------------------------------------------------------------------------------------|
| 41<br>wanti- | Edit                                                                    | er Exporter                                                                                                    | 2<br>Décaler la                                                                                                    | <b>X</b><br>Planning de                                                                                                    | Créer Fiche Fiche                                                                                                    | Créer Fiche                                                                                                    | Gestion                                                                                                    | Editer les                                                                                                    | Générer le                                                                                                    | s Liste des                                                                                                    | Besoin                                                                                                    | Générer                                                                                                    | 2<br>le planning                                                                                                    | Planning de                                                                                                    | Comma                                                                                                    | andes                                                                                                    | Commande                                                                                                    | s client                                                                                                    | Bons livrai-                                                                                                    | Tournées d                                                                                                    | le Fa                                                                                                    |
| TELCATION    | -                                                                       | ACTION                                                                                                    | fabrication                                                                                                    | fabrication                                                                                                    | Fabrication Fabrication                                                                                                    | Déchets                                                                                                    | déchets                                                                                                    | fiches -                                                                                                    | besoins                                                                                                    | besoins<br>PRODUITS                                                                                                    | Туре                                                                                                    | de condit                                                                                                    | onnement                                                                                                    | condt.                                                                                                    | clien                                                                                                    | eomn                                                                                                    | Produi<br>MANDES                                                                                                    | ts                                                                                                    | sons Clients                                                                                                    | livraison<br>Alson                                                                                                    | FACT                                                                                                    |
| ification X  | Plan                                                                    | hing de fabricat                                                                                                    | ion X                                                                                                    |                                                                                                    |                                                                                                    |                                                                                                    |                                                                                                    |                                                                                                    |                                                                                                    |                                                                                                    |                                                                                                    |                                                                                                    |                                                                                                    |                                                                                                    |                                                                                                    |                                                                                                    |                                                                                                    | _                                                                                                    |                                                                                                    |                                                                                                    | and houses                                                                                                    |
|              | . [                                                                     | 15/12/2020                                                                                                    |                                                                                                    |                                                                                                    |                                                                                                    |                                                                                                    |                                                                                                    | 15/12/20                                                                                                    | 20                                                                                                    |                                                                                                    |                                                                                                    |                                                                                                    |                                                                                                    | Data da sa                                                                                                    | rommath                                                                                                    |                                                                                                    |                                                                                                    |                                                                                                    |                                                                                                    |                                                                                                    |                                                                                                    |
|              |                                                                         | 13/12/2020                                                                                                    |                                                                                                    |                                                                                                    |                                                                                                    |                                                                                                    |                                                                                                    | 13/12/20                                                                                                    | 20                                                                                                    |                                                                                                    |                                                                                                    |                                                                                                    |                                                                                                    | Date de co                                                                                                    | isommati                                                                                                    | on                                                                                                    |                                                                                                    | -                                                                                                    |                                                                                                    |                                                                                                    |                                                                                                    |
| ite de con   | 150                                                                     | Date de fab                                                                                                    | Menu                                                                                                    |                                                                                                    | Recette                                                                                                    |                                                                                                    |                                                                                                    | 3                                                                                                    | Lieu de o                                                                                                    | onsommati                                                                                                    | on                                                                                                    | Convive                                                                                                    |                                                                                                    | Lieu de pr                                                                                                    | oduction                                                                                                    | Atelie                                                                                                    | HF.                                                                                                    |                                                                                                    | Quantité                                                                                                    | Poic                                                                                                    | is/Unite                                                                                                    |
| mar. 15/1    | 12/2020                                                                 | 15/12/2020                                                                                                    | <ul> <li>Menu sen</li> </ul>                                                                                                    | ior                                                                                                    | Pain                                                                                                    |                                                                                                    |                                                                                                    |                                                                                                    | FOYER D                                                                                                    | ACCUEIL MEE                                                                                                    | DICALISE                                                                                                    | Elémentai                                                                                                    | re                                                                                                    | cuisine cen                                                                                                    | trale de                                                                                                    |                                                                                                    |                                                                                                    | ·                                                                                                    | <b>_</b>                                                                                                    | 60                                                                                                    |                                                                                                    |
| mar. 15/1    | 12/2020                                                                 | 15/12/2020                                                                                                    | • Menu sen                                                                                                    | ior                                                                                                    | Pain                                                                                                    |                                                                                                    |                                                                                                    |                                                                                                    | FOYER D                                                                                                    | ACCUEIL MED                                                                                                    | DICALISE                                                                                                    | Ado, Adul<br>Personne                                                                                                    | te,<br>ágée hors                                                                                                    | cuisine cen<br>soissons                                                                                                    | trale de                                                                                                    |                                                                                                    |                                                                                                    |                                                                                                    |                                                                                                    | 240                                                                                                    |                                                                                                    |
| mar. 15/1    | 12/2020                                                                 | 15/12/2020                                                                                                    | Menu ent                                                                                                    | reprise                                                                                                    | Banane                                                                                                    |                                                                                                    |                                                                                                    |                                                                                                    | esat                                                                                                    |                                                                                                    |                                                                                                    | Ado, Adul<br>Personne                                                                                                    | te,<br>âgée hors                                                                                                    | cuisine cen<br>soissons                                                                                                    | trale de                                                                                                    |                                                                                                    |                                                                                                    |                                                                                                    |                                                                                                    | 125                                                                                                    |                                                                                                    |
| mar. 15/1    | 12/2020                                                                 | 15/12/2020                                                                                                    | <ul> <li>Menu ent</li> </ul>                                                                                                    | reprise                                                                                                    | Bœuf de Thiérache                                                                                                    |                                                                                                    |                                                                                                    |                                                                                                    | esat                                                                                                    |                                                                                                    |                                                                                                    | Ado, Adul<br>Personne<br>institution                                                                                                    | te,<br>âgée hors                                                                                                    | cuisine cen<br>soissons                                                                                                    | trale de                                                                                                    |                                                                                                    |                                                                                                    |                                                                                                    |                                                                                                    | 125                                                                                                    |                                                                                                    |
| mar. 15/1    | 12/2020                                                                 | 15/12/2020                                                                                                    | Menu ent                                                                                                    | reprise                                                                                                    | Cassolette d'églefin                                                                                                    |                                                                                                    |                                                                                                    |                                                                                                    | esat                                                                                                    |                                                                                                    |                                                                                                    | Ado, Adul<br>Personne<br>institutior                                                                                                    | te,<br>âgée hors                                                                                                    | cuisine cen<br>soissons                                                                                                    | trale de                                                                                                    |                                                                                                    |                                                                                                    |                                                                                                    |                                                                                                    | 125                                                                                                    |                                                                                                    |
| mar. 15/1    | 12/2020                                                                 | 15/12/2020                                                                                                    | • Menu ent                                                                                                    | reprise                                                                                                    | Compote pomme co                                                                                                    | ing                                                                                                    |                                                                                                    |                                                                                                    | esat                                                                                                    |                                                                                                    |                                                                                                    | Ado, Adul<br>Personne<br>institutior                                                                                                    | te,<br>âgée hors                                                                                                    | cuisine cen<br>soissons                                                                                                    | trale de                                                                                                    |                                                                                                    |                                                                                                    |                                                                                                    |                                                                                                    | 125                                                                                                    |                                                                                                    |
| mar. 15/1    | 12/2020                                                                 | 15/12/2020                                                                                                    | Menu ent                                                                                                    | reprise                                                                                                    | Fondu allégé                                                                                                    |                                                                                                    |                                                                                                    |                                                                                                    | esat                                                                                                    |                                                                                                    |                                                                                                    | Ado, Adul<br>Personne<br>institutior                                                                                                    | te,<br>âgée hors                                                                                                    | cuisine cen<br>soissons                                                                                                    | trale de                                                                                                    |                                                                                                    |                                                                                                    |                                                                                                    |                                                                                                    | 125                                                                                                    |                                                                                                    |
| mar. 15/1    | 12/2020                                                                 | 15/12/2020                                                                                                    | Menu ent                                                                                                    | reprise                                                                                                    | Pommes de terre fro                                                                                                    | magère                                                                                                    |                                                                                                    |                                                                                                    | esat                                                                                                    |                                                                                                    |                                                                                                    | Ado, Adul<br>Personne<br>institution                                                                                                    | te,<br>âgée hors                                                                                                    | cuisine cen<br>soissons                                                                                                    | trale de                                                                                                    |                                                                                                    |                                                                                                    |                                                                                                    |                                                                                                    | 125                                                                                                    |                                                                                                    |
| mar. 15/1    | 12/2020                                                                 | 15/12/2020                                                                                                    | <ul> <li>Menu enti</li> </ul>                                                                                                    | reprise                                                                                                    | Riz blanc                                                                                                    |                                                                                                    |                                                                                                    |                                                                                                    | esat                                                                                                    |                                                                                                    |                                                                                                    | Ado, Adul<br>Personne<br>institutior                                                                                                    | te,<br>âgée hors                                                                                                    | cuisine cen<br>soissons                                                                                                    | trale de                                                                                                    |                                                                                                    |                                                                                                    |                                                                                                    |                                                                                                    | 125                                                                                                    |                                                                                                    |
|              | Accuse<br>1<br>1<br>1<br>1<br>1<br>1<br>1<br>1<br>1<br>1<br>1<br>1<br>1 | Accuei Men<br>anti-<br>incarios Edit<br>fication X Plan<br>fication X Plan<br>mar. 15/12/2020<br>mar. 15/12/2020<br>mar. 15/12/2020<br>mar. 15/12/2020<br>mar. 15/12/2020<br>mar. 15/12/2020<br>mar. 15/12/2020<br>mar. 15/12/2020 | Accuell         Menus         Recentes           Editer         Exporter           Incarion         X           Incarion         X           Incarion         X           Incarion         X           Incarion         X           Incarion         X           Incarion         X           Incarion         Date de fabricati           Incarion         X           Incarion         Date de fabricati           Incarion         Incarion           Incarion         Date de fabricati           Incarion         Incarion           Incarion         Incarion | Accuell         Menus         Recents         Produits           anti-<br>ition         Editer         Exporter         Décaler la<br>fabrication           Fication X         Planning de fabrication X         Is/12/2020           te de conso         Date de fab         Menu           mar. 15/12/2020         15/12/2020 •         Menu sen           mar. 15/12/2020         15/12/2020 •         Menu ent           mar. 15/12/2020         15/12/2020 •         Menu ent           mar. 15/12/2020         15/12/2020 •         Menu ent           mar. 15/12/2020         15/12/2020 •         Menu ent           mar. 15/12/2020         15/12/2020 •         Menu ent           mar. 15/12/2020         15/12/2020 •         Menu ent           mar. 15/12/2020         15/12/2020 •         Menu ent           mar. 15/12/2020         15/12/2020 •         Menu ent           mar. 15/12/2020         15/12/2020 •         Menu ent           mar. 15/12/2020         15/12/2020 •         Menu ent           mar. 15/12/2020         15/12/2020 •         Menu ent           mar. 15/12/2020         15/12/2020 •         Menu ent | Accuel     Menus     Recentes     Produits     Detributeu       inthition     Editer     Exporter     Decaler la Planning de fabrication     Planning de fabrication       fication X     Planning de fabrication X     Is/12/2020     Is/12/2020     Is/12/2020       te de conso     Date de fab     Menu     Is/12/2020     Is/12/2020       mar. 15/12/2020     15/12/2020     Menu senior     Is/12/2020       mar. 15/12/2020     15/12/2020     Menu entreprise       mar. 15/12/2020     15/12/2020     Menu entreprise       mar. 15/12/2020     15/12/2020     Menu entreprise       mar. 15/12/2020     15/12/2020     Menu entreprise       mar. 15/12/2020     15/12/2020     Menu entreprise       mar. 15/12/2020     15/12/2020     Menu entreprise       mar. 15/12/2020     15/12/2020     Menu entreprise       mar. 15/12/2020     15/12/2020     Menu entreprise       mar. 15/12/2020     15/12/2020     Menu entreprise       mar. 15/12/2020     15/12/2020     Menu entreprise       mar. 15/12/2020     15/12/2020     Menu entreprise | Accueit       Menus       Recettes       Produits       Destributeurs       Productor         anti-<br>ition       Editer       Exporter       Décaler la Planning de Créer Fiche<br>fabrication       Fiche<br>Fabrication       Fiche<br>Fabrication       Fiche<br>Fabrication         fication X       Planning de fabrication X       Is/12/2020       Is/12/2020       Recette         mar. 15/12/2020       15/12/2020       Menu senior       Pain         mar. 15/12/2020       15/12/2020       Menu entreprise       Banane         mar. 15/12/2020       15/12/2020       Menu entreprise       Boauf de Thiérache         mar. 15/12/2020       15/12/2020       Menu entreprise       Boauf de Thiérache         mar. 15/12/2020       15/12/2020       Menu entreprise       Boauf de Thiérache         mar. 15/12/2020       15/12/2020       Menu entreprise       Compote pomme co         mar. 15/12/2020       15/12/2020       Menu entreprise       Fondu allégé         mar. 15/12/2020       15/12/2020       Menu entreprise       Pommes de terre fro         mar. 15/12/2020       15/12/2020       Menu entreprise       Fondu allégé         mar. 15/12/2020       15/12/2020       Menu entreprise       Fondu allégé         mar. 15/12/2020       15/12/2020       Menu entreprise <td>Accuel       Menus       Recenter       Produits       Distributeurs       Productor       Cestion         itenti-<br/>ition       Editer       Exporter       Décaler la Planning de Créer Fiche<br/>fabrication       Fiche       Fiche       Fiche       Créer Fiche         Iffration X       Patende de fab       Menu       Recette       Fabrication       Fabrication         Iffration X       Iffration X       Iffration X       Iffration X       Iffration X         mar. 15/12/2020       Date de fab       Menu       Recette       Iffration X         mar. 15/12/2020       Iffration X       Iffration X       Iffration X       Iffration X         mar. 15/12/2020       Iffration X       Iffration X       Iffration X       Iffration X         mar. 15/12/2020       Iffration X       Iffration X       Iffration X       Iffration X         mar. 15/12/2020       Iffration X       Iffration X       Iffration X       Iffration X         mar. 15/12/2020       Iffration X       Iffration X       Iffration X       Iffration X         mar. 15/12/2020       Iffration X       Iffration X       Iffration X       Iffration X         mar. 15/12/2020       Iffration X       Iffration X       Iffration X       Iffration X         ma</td> <td>Accuse       Menus       Recenses       Produits       Distributeurs       Produitation       Creation       Economa         anth-<br/>hillow       Editer       Exporter<br/>ACTION       Produits       Decaler la       Planning de<br/>fabrication       Fabrication       Fabrication</td> <td>Accular Menus Recents Products Distributeurs Production eestion eestion Editor is statustiques<br/>Better Exporter<br/>Action X Planning de fabrication X<br/>fication X Planning de fabrication X<br/>15/12/2020 15/12/2020 Menu entreprise Banane<br/>mar. 15/12/2020 15/12/2020 Menu entreprise Banane<br/>mar. 15/12/2020 15/12/2020 Menu entreprise Cassolette d'églefin<br/>mar. 15/12/2020 15/12/2020 Menu entreprise Compote pomme coing<br/>mar. 15/12/2020 15/12/2020 Menu entreprise Fondu allégé<br/>mar. 15/12/2020 15/12/2020 Menu entreprise Riz blanc</td> <td>Accuration       Neerons       Produits       Distributeurs       Produits       Distributeurs       Produits       Distributeurs       Produits       Distributeurs       Produits       Distributeurs       Produits       Distributeurs       Produits       Distributeurs       Produits       Distributeurs       Produits       Distributeurs       Produits       Distributeurs       Produits       Distributeurs       Produits       Distributeurs       Produits       Distributeurs       Distributeurs       Distreation       Distributeurs       Dis</td> <td>Accident       Meetings       Recetties       Modulity       Descritation       Controlation       Statistiques       Default refere       Out         anth:       Editer       Exporter       Descritation       Fabrication       Fabrication       &lt;</td> <td>Accords       Membre Recents       Product       Description       Description       Descripion       <thdescription< th="">       &lt;</thdescription<></td> <td>Accode       Menus       Recentes       Productors       Control control       Easton       Easton       <th< td=""><td>Account       Menus       Descention       Production       Control       Control       Statescipue       Parametrage       Control         Bedies       Editer       Exporter       Descention       Factor       Factor</td><td>Colorinal       Control       Contro       Control       Control</td><td>Tocolina       Name       Description       Description       <thdescription< th="">       Description       <thde< td=""><td>Cocold       Manual       Decision       Decision       Dec</td><td>Coole Monole Modeling         Description         Control Monole Modeling         Control Modeling         Control Mo</td><td>Concol       Concol       Concol</td><td>NORMA         NORMA         Norma         Norma         <th< td=""><td>NORMA         NORMA         Norma         Norma         <th< td=""></th<></td></th<></td></thde<></thdescription<></td></th<></td> | Accuel       Menus       Recenter       Produits       Distributeurs       Productor       Cestion         itenti-<br>ition       Editer       Exporter       Décaler la Planning de Créer Fiche<br>fabrication       Fiche       Fiche       Fiche       Créer Fiche         Iffration X       Patende de fab       Menu       Recette       Fabrication       Fabrication         Iffration X       Iffration X       Iffration X       Iffration X       Iffration X         mar. 15/12/2020       Date de fab       Menu       Recette       Iffration X         mar. 15/12/2020       Iffration X       Iffration X       Iffration X       Iffration X         mar. 15/12/2020       Iffration X       Iffration X       Iffration X       Iffration X         mar. 15/12/2020       Iffration X       Iffration X       Iffration X       Iffration X         mar. 15/12/2020       Iffration X       Iffration X       Iffration X       Iffration X         mar. 15/12/2020       Iffration X       Iffration X       Iffration X       Iffration X         mar. 15/12/2020       Iffration X       Iffration X       Iffration X       Iffration X         mar. 15/12/2020       Iffration X       Iffration X       Iffration X       Iffration X         ma | Accuse       Menus       Recenses       Produits       Distributeurs       Produitation       Creation       Economa         anth-<br>hillow       Editer       Exporter<br>ACTION       Produits       Decaler la       Planning de<br>fabrication       Fabrication       Fabrication | Accular Menus Recents Products Distributeurs Production eestion eestion Editor is statustiques<br>Better Exporter<br>Action X Planning de fabrication X<br>fication X Planning de fabrication X<br>15/12/2020 15/12/2020 Menu entreprise Banane<br>mar. 15/12/2020 15/12/2020 Menu entreprise Banane<br>mar. 15/12/2020 15/12/2020 Menu entreprise Cassolette d'églefin<br>mar. 15/12/2020 15/12/2020 Menu entreprise Compote pomme coing<br>mar. 15/12/2020 15/12/2020 Menu entreprise Fondu allégé<br>mar. 15/12/2020 15/12/2020 Menu entreprise Riz blanc | Accuration       Neerons       Produits       Distributeurs       Produits       Distributeurs       Produits       Distributeurs       Produits       Distributeurs       Produits       Distributeurs       Produits       Distributeurs       Produits       Distributeurs       Produits       Distributeurs       Produits       Distributeurs       Produits       Distributeurs       Produits       Distributeurs       Produits       Distributeurs       Produits       Distributeurs       Distributeurs       Distreation       Distributeurs       Dis | Accident       Meetings       Recetties       Modulity       Descritation       Controlation       Statistiques       Default refere       Out         anth:       Editer       Exporter       Descritation       Fabrication       Fabrication       < | Accords       Membre Recents       Product       Description       Description       Descripion <thdescription< th="">       &lt;</thdescription<> | Accode       Menus       Recentes       Productors       Control control       Easton       Easton <th< td=""><td>Account       Menus       Descention       Production       Control       Control       Statescipue       Parametrage       Control         Bedies       Editer       Exporter       Descention       Factor       Factor</td><td>Colorinal       Control       Contro       Control       Control</td><td>Tocolina       Name       Description       Description       <thdescription< th="">       Description       <thde< td=""><td>Cocold       Manual       Decision       Decision       Dec</td><td>Coole Monole Modeling         Description         Control Monole Modeling         Control Modeling         Control Mo</td><td>Concol       Concol       Concol</td><td>NORMA         NORMA         Norma         Norma         <th< td=""><td>NORMA         NORMA         Norma         Norma         <th< td=""></th<></td></th<></td></thde<></thdescription<></td></th<> | Account       Menus       Descention       Production       Control       Control       Statescipue       Parametrage       Control         Bedies       Editer       Exporter       Descention       Factor       Factor | Colorinal       Control       Contro       Control       Control | Tocolina       Name       Description       Description <thdescription< th="">       Description       <thde< td=""><td>Cocold       Manual       Decision       Decision       Dec</td><td>Coole Monole Modeling         Description         Control Monole Modeling         Control Modeling         Control Mo</td><td>Concol       Concol       Concol</td><td>NORMA         NORMA         Norma         Norma         <th< td=""><td>NORMA         NORMA         Norma         Norma         <th< td=""></th<></td></th<></td></thde<></thdescription<> | Cocold       Manual       Decision       Decision       Dec | Coole Monole Modeling         Description         Control Monole Modeling         Control Modeling         Control Mo | Concol       Concol       Concol | NORMA         NORMA         Norma         Norma         Norma <th< td=""><td>NORMA         NORMA         Norma         Norma         <th< td=""></th<></td></th<> | NORMA         NORMA         Norma         Norma         Norma <th< td=""></th<> |

#### Planning de conditionnement 2

Le planning de conditionnement prend en compte les paramétrages d'un profil de conditionnement qui doit être associé aux lieux de consommation. Si aucune association n'est faite, le logiciel prend un conditionnement par

défaut

/ICI)

| •   | Accueil M                     | Menus Recettes          | Produits Distributeur             | s Production Gestion                     | Economat Statisti              | ques Paramétrage Outils                                         |                                         |                               |                                                 |                                                |                   |
|-----|-------------------------------|-------------------------|-----------------------------------|------------------------------------------|--------------------------------|-----------------------------------------------------------------|-----------------------------------------|-------------------------------|-------------------------------------------------|------------------------------------------------|-------------------|
| QUA | 241<br>Quanti-<br>fication    | tualiser Editer         | Exporter Etiquettes               | Planning de Fiche Abrication FABRICATION | Générer les<br>besoins<br>PROD | des Besoin<br>Type<br>DUITS<br>CONDITIONNEMENT                  | Commandes clie<br>Produits<br>COMMANDES | ent Générer bons<br>livraison | Bons livrai-<br>sons Clients livra<br>LIVRAISON | nées de<br>aison Facture<br>client<br>FACTURAT | s                 |
| Qua | ntification × P               | lanning de fabrication  | × Planning de conditio            | onnement ×                               | 15/1                           | 2/2020                                                          | Date o                                  | le consommation               |                                                 |                                                |                   |
|     | Date de conso                 | Lieu de<br>consommation | Menu                              | Recette                                  | Σ Quantité Σ                   | Conditionnement                                                 | Nb de parts                             | Rations 2                     | Poids Cond.<br>(kg)                             | Poids total<br>(kg)                            | Poids con<br>(Kg) |
| 74  | • T <sub>x</sub>              | •                       | ∇ <sub>x</sub> ■ • ∇ <sub>x</sub> | •                                        | ζ. 🔳 🔹 Ϋχ                      | • v                                                             | د <b>ا</b>                              | • Y <sub>x</sub>              | • 7,                                            | * • V                                          | . 🔳               |
|     | mar. 15/12/2020               | FH OASIS                | MENU MOLIERE ET<br>OASIS          | Gâteau de semoule                        | 3,0000                         | Portion                                                         | 1                                       | 3,0000                        |                                                 |                                                |                   |
|     | mar. 15/12/2020               | FH OASIS                | MENU MOLIERE ET<br>OASIS          | Gâteau de semoule                        | 6,0000                         | Barquette plastique "1000 g" transparente TMF<br>H 58 mm (x600) | 5                                       | 30,0000                       |                                                 |                                                |                   |
|     | mar. 15/12/2020               | FH OASIS                | MENU MOLIERE ET<br>OASIS          | Velouté de champignons                   | 3,0000                         | Portion                                                         | 1                                       | 3,0000                        |                                                 |                                                |                   |
|     | mar. 15/12/2020               | FH OASIS                | MENU MOLIERE ET<br>OASIS          | Velouté de champignons                   | 6,0000                         | Barquette plastique "1000 g" transparente TMF<br>H 58 mm (x600) | 5                                       | 30,0000                       |                                                 |                                                |                   |
|     | mar. 15/12/2020               | FH OASIS                | MENU MOLIERE ET<br>OASIS          | Paleron à la paysanne                    | 3,0000                         | Portion                                                         | 1                                       | 3,0000                        |                                                 |                                                |                   |
|     | mar. 15/12/2020               | FH OASIS                | MENU MOLIERE ET<br>OASIS          | Paleron à la paysanne                    | 6,0000                         | Barquette plastique blanche GN 1/3 H 48 mm<br>(x240)            | 5                                       | 30,0000                       |                                                 |                                                |                   |
|     | mar. 15/12/2020               | FH MOLIERE              | MENU MOLIERE ET<br>OASIS          | Gâteau de semoule                        | 3,0000                         | Portion                                                         | 1                                       | 3,0000                        |                                                 |                                                |                   |
|     | mar. 15/12/2020               | FH MOLIERE              | MENU MOLIERE ET<br>OASIS          | Gâteau de semoule                        | 6,0000                         | Barquette plastique "1000 g" transparente TMF<br>H 58 mm (x600) | 5                                       | 30,0000                       |                                                 |                                                |                   |
|     | mar. <mark>1</mark> 5/12/2020 | FH MOLIERE              | MENU MOLIERE ET<br>OASIS          | Velouté de champignons                   | 3,0000                         | Portion                                                         | 1                                       | 3,0000                        |                                                 |                                                |                   |
|     | mar. 15/12/2020               | FH MOLIERE              | MENU MOLIERE ET<br>OASIS          | Velouté de champignons                   | 6,0000                         | Barquette plastique "1000 g" transparente TMF<br>H 58 mm (x600) | 5                                       | 30,0000                       |                                                 |                                                |                   |
| 1º  | mar. 15/12/2020               | FH MOLIERE              | MENU MOLIERE ET<br>OASIS          | Paleron à la paysanne                    | 3,0000                         | Portion                                                         | 1                                       | 3,0000                        |                                                 |                                                |                   |
|     |                               |                         |                                   |                                          | Nb. ligne = 61                 |                                                                 |                                         | Somme = 3 273,00              |                                                 |                                                | Som               |

Comme toujours, on peut modifier l'affichage du tableau en jouant avec les filtres et l'ajout/suppression de colonnes

#### Planning de conditionnement 3

Étape 2 : Une fois les conditionnements vérifiés, On peut générer les bons de livraison en cliquant sur « générer les bons de livraison ».

/ICI)

|            | domenu<br>) =               | 4                      |                                   |                                                                  |                                    | u                        | ieu de stockage actif : Magasin       | - Utilisateur : vlcladmln - SOURCE : PORT                                        | -CLEMENT\SQLAIDOMENU - BASE : S                                            |
|------------|-----------------------------|------------------------|-----------------------------------|------------------------------------------------------------------|------------------------------------|--------------------------|---------------------------------------|----------------------------------------------------------------------------------|----------------------------------------------------------------------------|
| 2          | Accueil Menus               | Recettes Produi        | its Distributeurs                 | Production Gestion Ec                                            | conomat Statistiques               | Paramétrage              | Outils                                |                                                                                  |                                                                            |
| Qu<br>fica | anti-<br>ation<br>IFICATION | er Editer Exporte      | r Etiquettes Plann<br>fabric      | ing de Fiche Gestion<br>ation Fabrication déchets<br>FABRICATION | Générer les<br>besoins<br>PRODUITS | Besoin Pla<br>Type CONDI | anning de<br>condt.<br>TIONNEMENT COM | Commandes client<br>Produits<br>MANDES<br>Commandes client<br>Ivraison<br>LIVRAI | livrai- Tournées de Factures<br>lients livraison client<br>SON FACTURATION |
| nni        | ng de conditionnem          | nent × Bons de livrais | ons Clients ×                     |                                                                  |                                    |                          |                                       |                                                                                  |                                                                            |
|            | 29                          | 9/10/2020              | •                                 |                                                                  | 29/10/2020                         |                          | *                                     | Date de consommation                                                             |                                                                            |
| <b>a</b> [ | ieu de<br>onsommation       | Menu                   | Convive principal                 | Recette                                                          | Σ Plat                             | Quantité S               | Conditionnement                       | Nb de parts                                                                      | Rations 2                                                                  |
| 6 E        | ] -                         | V <sub>x</sub> . • V   |                                   |                                                                  | • 🖓 🔳 🔹 🏹                          | • T <sub>x</sub>         |                                       | • 7 <sub>x</sub> 🔳 • 7,                                                          | • • V <sub>8</sub>                                                         |
| e          | hpad                        | menu diabetique        | Personnes âgées en<br>institution | Soupe paysanne                                                   | Entrée                             | 10,0000                  | Portion                               | 1                                                                                | 10,0000                                                                    |
| e          | hpad                        | menu diabetique        | Personnes âgées en<br>institution | Salade de riz                                                    | Entrée                             | 10,0000                  | Portion                               | 1                                                                                | 10,0000                                                                    |
| е          | hpad                        | menu diabetique        | Personnes âgées en<br>institution | Hachis parmentier maison                                         | Plat principal                     | 2,0000                   | Barquette opaque 125 g                | 5                                                                                | 10,0000                                                                    |
| e          | hpad                        | menu diabetique        | Personnes âgées en<br>institution | Rôti de porc                                                     | Plat principal                     | 2,0000                   | Barquette opaque 125 g                | 5                                                                                | 10,0000                                                                    |
| e          | hpad                        | menu diabetique        | Personnes âgées en<br>institution | Mélange romanesque                                               | Accompagnement                     | 10,0000                  | Portion                               | 1                                                                                | 10,0000                                                                    |
| e          | hpad                        | menu diabetique        | Personnes âgées en<br>institution | Yaourt nature                                                    | Fromage                            | 10,0000                  | Portion                               | 1                                                                                | 10,0000                                                                    |
| е          | hpad                        | menu diabetique        | Personnes âgées en<br>institution | Cantal AOP                                                       | Fromage                            | 10,0000                  | Portion                               | 1                                                                                | 10,0000                                                                    |
| e          | hpad                        | menu diabetique        | Personnes âgées en<br>institution | Aspic sucré des Vosges                                           | Dessert                            | 10,0000                  | Portion                               | 1                                                                                | 10,0000                                                                    |
| e          | hpad                        | menu diabetique        | Personnes âgées en<br>institution | Nage d'ananas                                                    | Dessert                            | 10,0000                  | Portion                               | 1                                                                                | 10,0000                                                                    |
| e          | hpad                        | menu diabetique        | Personnes âgées en<br>institution | Pain                                                             | Pain                               | 20,0000                  | Portion                               | 1                                                                                | 20,0000                                                                    |
| e          | hpad                        | Menu senior            | Personnes âgées en<br>institution | Potage au cresson                                                | Entrée                             | 33,0000                  | Portion                               | 1                                                                                | 33,0000                                                                    |
| e          | hpad                        | Menu senior            | Personnes âgées en<br>institution | Soupe paysanne                                                   | Entrée                             | 50,0000                  | Portion                               | 1                                                                                | 50,0000                                                                    |
|            |                             |                        |                                   |                                                                  | _                                  | Nb. ligne = 51           |                                       |                                                                                  | Somme = 1 845,00                                                           |

#### Bons de livraisons 1

SOLUTIONS RESTAURATION

(VICI)

#### Voici l'écran de présentation des bons de livraison

| Aido                 | men                 | u            |           |             |                                          |                                       |                                 |                 |        | Lieu          | de stocka      | ge actif : Magasin | - Utilisa | iteur : v!c!adm!n -      | SOURCE : POR | T-CLEMEI           | NT\SQLAIDOME | NU - B/                   | ASE : SARA |                           | 5  |
|----------------------|---------------------|--------------|-----------|-------------|------------------------------------------|---------------------------------------|---------------------------------|-----------------|--------|---------------|----------------|--------------------|-----------|--------------------------|--------------|--------------------|--------------|---------------------------|------------|---------------------------|----|
| Accue                | eil Menu            | is Rece      | ttes Pro  | oduits Dis  | stributeurs                              | Production                            | Gestion Economat                | Statistiqu      | es Par | amétrage O    | tils           |                    |           |                          |              |                    |              |                           |            |                           |    |
| <b>241</b>           | X                   | <b>P</b>     |           | Exporter    | Etiquett                                 | Planning de                           | Eicha Gastion                   | Vista das       | Besoin | Planning da   | Comman         | des Commandes      | client    | Générer les tour         |              | i. Tourná          | la Validar   | Envo                      | @          | Contraction of the second | 1  |
| fication<br>QUANTIFI | Supprinter          | VISUAIISEI   | ACTION    | *           | Enquen                                   | fabrication F                         | abrication déchets              | besoins         | Type   | condt.        | clients        | COMMANDES          | ,         | de livraison             | sons Clien   | ts livrai:<br>LIVR | son<br>AISON | n                         | nail       | facture                   |    |
| Quantification       | ר × Plann           | ing de fabri | ication × | Planning de | condition                                | nement × Bons                         | de livraisons Clients ×         | )               |        |               |                |                    |           |                          |              |                    |              |                           |            |                           | -  |
|                      |                     |              |           |             |                                          |                                       | Du                              | Au<br>15/12/202 | 0 🔻    | Date de conso | nmation        | •                  |           |                          |              |                    |              |                           |            |                           |    |
| 🖻 Identifia          | nt Σ                | Code         |           | Date de liv | raison                                   | Lieu de<br>consommation               | Lieu de productio               | n Tournée       |        | Validée       | c              | ommentaire         | Nb        | re articles Σ            | Date conso   |                    | A valider    |                           | Montan     | t HT                      | Σ  |
| ī, 🔳                 | ▼ \"\" <sub>x</sub> |              | ▼ ¬¬      |             | $\bullet ~ \mathbb{V}_{\!_{\mathbf{N}}}$ | • •                                   | ¥                               | G. 🔳            | • %    |               | V <sub>x</sub> | ] • '              | 6         | <ul> <li>▼ ¬¬</li> </ul> |              | ▼ Y <sub>R</sub>   |              | $\mathbb{V}_{\mathbf{x}}$ |            | •                         | ¥, |
|                      | 35001235            | 84           |           | mar. 15/    | 12/2020                                  | FH OASIS                              | cuisine centrale de<br>soissons | Tournée 1       | I      |               |                |                    |           | 1                        | mar. 15/     | 12/2020            |              |                           |            | 99,0000                   | )€ |
|                      | 34999235            | 82           |           | mar. 15/    | 12/2020                                  | FOYER D ACCUEIL<br>MEDICALISE autiste | e cuisine centrale de soissons  | Tournée 1       | 1      |               |                |                    |           | 1                        | mar. 15/     | 12/2020            |              |                           |            | 0,0000                    | )€ |
|                      | 34998235            | 81           |           | mar. 15/    | /12/2020                                 | FOYER D ACCUEIL<br>MEDICALISE         | cuisine centrale de<br>soissons | Tournée 1       | 1      |               |                |                    |           | 4                        | mar. 15/     | 12/2020            |              |                           |            | 0,0000                    | )€ |
|                      | 35000235            | 83           |           | mar. 15/    | /12/2020                                 | FH MOLIERE                            | cuisine centrale de<br>soissons | Tournée 1       | 1      |               |                |                    |           | 1                        | mar. 15/     | 12/2020            | •            |                           |            | 99,000                    | )€ |
|                      |                     |              |           |             |                                          |                                       |                                 |                 |        |               |                |                    |           |                          |              |                    |              |                           |            |                           |    |

# SOLUTIONS RESTAURATION

#### Bons de livraisons 2

**Étape 3 :** Pour sélectionner et ouvrir un BL, double cliquer sur celui voulu.

Exemple de bon de livraison

*On peut modifier les détails à afficher sur le BL dans les paramétrages du compte utilisateur* 

| Étano                   |                                 | nuor cur « gó                                         | nárar l                         | 2                        |                   |                               |                                   |                           |              |                   |                   | BON DE LIVRAISON                               | Nº 36      | du lun.       | 09/11/202     | O Conso lun. 09                  | /11/2020 |        |    |
|-------------------------|---------------------------------|-------------------------------------------------------|---------------------------------|--------------------------|-------------------|-------------------------------|-----------------------------------|---------------------------|--------------|-------------------|-------------------|------------------------------------------------|------------|---------------|---------------|----------------------------------|----------|--------|----|
| tourn                   | ée de li                        | ivraison » (er                                        | n ayant                         | a<br>t                   |                   |                               |                                   |                           |              |                   |                   | EHPAD<br>rue rue du rouergue                   |            |               | rest          | aurant alyscamps                 |          |        | 7  |
| paran                   | nétré le                        | es tournées a                                         | u préa                          | lable)                   |                   |                               |                                   |                           |              |                   |                   | Tél : 0565647586<br>E-mail : accueil@gailogis. | Fax: 0     | 5 65 80 87 08 | Tél :<br>E-ma | ail :                            | Fax :    |        |    |
| Aidome                  | anu                             |                                                       |                                 |                          | Lieu de           | e stockage act f : Magasin -  | Utilisateur : vlcladmln - :       | SOURCE : PORT-CLEMENT     | SQLAIDOME    | ENU - BASE : SARA |                   | Effectif                                       | Maternelle | Total         |               |                                  |          |        |    |
| Accueil                 | Menus Recettes I                | Produits Distributeurs Production (                   | Gestion Economat                | Statistiques P           | Paramétrage Outil | s                             | 26                                |                           |              |                   |                   | Menu scolaire Déjeuner                         | maternene  | 30 30         |               |                                  |          |        |    |
| 241 X<br>Quanti- Suppri | imer Visualiser Actualis        | ser Exporter Etiquettes Planning de                   | Fiche Gestion                   | Liste des Besoin         | Planning de       | Commandes Commandes           | client Générer les tourn          | ées Bons livrai- Tournées | de Valider   | Envoyer par Pa    | asser en F        | a' Total                                       |            | 30 30         |               |                                  |          |        |    |
| fication<br>QUANTIFI    | ΑСΤΙΟ                           | FABI                                                  | prication déchets<br>RICATION   | besoins Type<br>PRODUITS | CONDITIO          | clients Produits<br>COMMANDES | de livraison                      | sons Clients livraiso     | n<br>SON     | mail f            | facture<br>FA     | Recette                                        | Effectif   | Convive       | Qté           | Conditionnement                  | Nb Parts | T°DP T | AR |
| Quantification ×        | Planning de fabrication $	imes$ | Planning de conditionnement × Bons de                 | e livraisons Clients $	imes$    | ]                        |                   |                               |                                   |                           |              |                   | + ×               | Filtre                                         |            |               |               | 1                                |          |        |    |
|                         |                                 |                                                       | Du                              | Au                       |                   |                               |                                   |                           |              |                   |                   | Betteraves vinaigrette                         | 24         | Maternelle    |               | 1 Barquette<br>plastique liaison | 24       |        |    |
|                         |                                 |                                                       | 15/12/2020 -                    | 15/12/2020 -             | Date de consomn   | nation                        |                                   |                           |              |                   |                   | Betteraves vinaigrette                         | 6          | Maternelle    |               | 6 Portion                        | 1        |        |    |
| dentifiant              | Σ Code                          | Date de livraison                                     | Lieu de production              | n Tournée                | Validée           | Commentaire                   | Nbre articles 🛛 🗵                 | Date conso A              | valider      | Montant           | t HT Σ            |                                                |            |               |               | 1                                |          |        |    |
| 7, <b>I</b> -           | • V <sub>x</sub> <b>a</b> • V   | Y <sub>x</sub> I V <sub>x</sub> I V <sub>y</sub>      | auisina santrala da             | × • •                    | V <sub>x</sub>    | Ÿ <sub>8</sub> ■ • Ÿ          | Γ <sub>χ</sub> 🔳 🔹 Ψ <sub>χ</sub> | • V <sub>x</sub>          |              | V <sub>s</sub>    | • 17 <sub>8</sub> | Cordon bleu                                    | 24         | Maternelle    |               | 3 Barquette<br>plastique liaison | 8        |        |    |
| 35001                   | 1235 84                         | mar. 15/12/2020 FH OASIS                              | soissons                        | Tournée 1                |                   |                               | 1                                 | mar. 15/12/2020           | $\checkmark$ |                   | 99,0000 €         | Cordon bleu                                    | 6          | Maternelle    |               | 6 Portion                        | 1        |        |    |
| 34999                   | 9235 82                         | mar. 15/12/2020 FOYER D ACCUEIL<br>MEDICALISE autiste | cuisine centrale de<br>soissons | Tournée 1                |                   |                               | 1                                 | mar. 15/12/2020           | $\checkmark$ |                   | 0,0000 €          |                                                |            |               |               |                                  |          |        |    |
| 34998                   | 3235 81                         | mar. 15/12/2020 FOYER D ACCUEIL<br>MEDICALISE         | cuisine centrale de<br>soissons | Tournée 1                |                   |                               | 4                                 | mar. 15/12/2020           | $\checkmark$ |                   | 0,0000 €          | Pôtée de mogettes au                           | 24         | Maternelle    |               | 3 Barquette 1000                 | 8        |        |    |
| 35000                   | 0235 83                         | mar. 15/12/2020 FH MOLIERE                            | soissons                        | Tournée 1                |                   |                               | 1                                 | mar. 15/12/2020           | <b>V</b>     |                   | 99,0000 €         | Pôtée de mogettes au<br>ambon sec              | 6          | Maternelle    |               | 6 Portion                        | 1        |        |    |
|                         |                                 |                                                       |                                 |                          |                   |                               |                                   |                           |              |                   |                   | 3rie                                           | 24         | Maternelle    |               | 1 Barquette<br>plastique         | 24       |        | ٦  |
|                         |                                 |                                                       |                                 |                          |                   |                               |                                   |                           |              |                   |                   | Brie                                           | 6          | Maternelle    |               | 6 Portion                        | 1        |        |    |
|                         |                                 |                                                       |                                 |                          |                   |                               |                                   |                           |              |                   |                   | Banane                                         | 30         | Matemelle     | 30            | OPortion                         | 1        |        | -  |
|                         |                                 |                                                       |                                 |                          |                   |                               |                                   |                           |              |                   |                   | P an roll P a                                  |            |               |               |                                  |          |        |    |
|                         |                                 |                                                       |                                 |                          |                   |                               |                                   |                           |              |                   |                   |                                                |            |               |               |                                  |          |        |    |

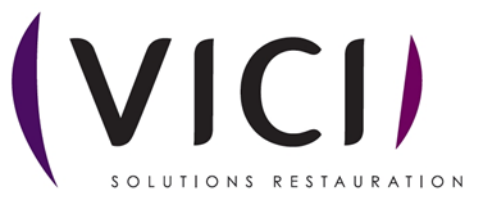

#### Tournée de livraison

Voici l'écran de présentation des bons de livraison

| Aido                                       | ment      |               |            |             |                |            |                            |                      |                    |                   |                | Lieu de stockage      | e actif : Magasir    | n - Utilisateur : v!c!ad     | lm!n - SOURC                 | CE : PORT-CLE            | EMENT\SQLA       | IDOMENU          | BASE : SAR       | A _ 0            | X             |
|--------------------------------------------|-----------|---------------|------------|-------------|----------------|------------|----------------------------|----------------------|--------------------|-------------------|----------------|-----------------------|----------------------|------------------------------|------------------------------|--------------------------|------------------|------------------|------------------|------------------|---------------|
|                                            |           |               |            |             |                |            |                            |                      |                    |                   |                |                       |                      |                              |                              |                          |                  |                  |                  |                  |               |
| Accu                                       | eil Menus | s Recette     | es Prod    | uits Dis    | stributeurs    | Production | Gestion                    | Economa              | t Statis           | tiques Par        | amétrage       | Outils                |                      |                              |                              |                          |                  |                  |                  |                  |               |
| <sup>2</sup> 4 <sup>1</sup> / <sub>6</sub> | X         | 9             | 11         |             | -              | •          | ×                          | \$                   | Ē                  | ¥                 | È              | X                     | Ē                    | 21 55                        |                              |                          | 18               |                  | -                | ¢                |               |
| Quanti-<br>fication                        | Supprimer | Visualiser    | Actualiser | Editer      | Exporter       | Etiquettes | Planning de<br>fabrication | Fiche<br>Fabrication | Gestion<br>déchets | Liste des besoins | Besoin<br>Type | Planning de<br>condt. | Commandes<br>clients | Commandes client<br>Produits | Bons livrai-<br>sons Clients | Tournées de<br>livraison | Commande<br>Pain | Récap<br>tournée | Récap<br>globale | Fiche<br>tournee |               |
| QUANTIFI                                   |           |               | ACT        | 10N         |                |            |                            | FABRICATION          |                    | PRC               | DUITS          | CONDITIO              | COI                  | MMANDES                      |                              |                          | LIVR/            | AISON            |                  |                  | F             |
| Quantificatio                              |           | ng de tabrica |            | rianning de | conditionne    |            | 15/12                      | Du<br>/2020 -        | 15/12/             | Au<br>2020 -      | Date de liv    | vraison               | Ŧ                    | )                            |                              |                          |                  |                  |                  |                  | iltres actifs |
| 🗗 Identifia                                | nt        |               |            | ΣDa         | ite de livrais | ion        |                            |                      | Nom                |                   |                |                       | Nb Livraison         | IS                           |                              | Tri                      |                  |                  |                  |                  |               |
| 7, 🔳                                       |           |               |            | • 🕎         |                |            |                            | ▼ Ÿ <sub>x</sub>     |                    |                   |                | • 17,                 |                      |                              |                              | • 🕎 🔳                    |                  |                  |                  | • V <sub>x</sub> |               |
| 2                                          |           |               | 9          | 95235       |                |            | mar. 1                     | 5/12/2020            | Tournée 1          |                   |                |                       | 4                    |                              |                              | 0                        |                  |                  |                  |                  | 1             |
|                                            |           |               |            |             |                |            |                            |                      |                    |                   |                |                       |                      |                              |                              |                          |                  |                  |                  |                  |               |

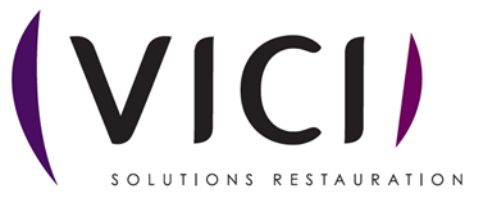

## FICHE DE TOURNEE

| Chellt                             | Adresse              |                                                     |               | Q |  |  |  |  |
|------------------------------------|----------------------|-----------------------------------------------------|---------------|---|--|--|--|--|
| FH OASIS                           | 6 rue Neuve de l'Hô  | 6 rue Neuve de l'Hôpital 02200 SOISSONS 02 Soissons |               |   |  |  |  |  |
| Menu                               | I.                   | Qté                                                 | Régime(s)     |   |  |  |  |  |
| MENU MOLIERE ET OASIS              |                      | 33                                                  |               |   |  |  |  |  |
| Client                             | Adresse              |                                                     |               | Q |  |  |  |  |
| FOYER D ACCUEIL MEDICALISE autiste | 8 rue du Belvedère ( | 02200 SOISSONS 02                                   | Soissons      | 3 |  |  |  |  |
| Menu                               |                      | Qté                                                 | Régime(s)     |   |  |  |  |  |
| Menu scolaire                      |                      | 35                                                  |               |   |  |  |  |  |
| Client                             | Adresse              |                                                     |               | C |  |  |  |  |
| FOYER D ACCUEIL MEDICALISE         | 42 avenue REPUBLIC   | QUE 33820 Braud-e                                   | t-Saint-Louis | 3 |  |  |  |  |
| Menu                               |                      | Qté                                                 | Régime(s)     |   |  |  |  |  |
| Menu senior                        |                      | 120                                                 |               |   |  |  |  |  |
| Menu senior                        |                      | 120                                                 |               |   |  |  |  |  |
| Menu senior                        |                      | 30                                                  | 1             |   |  |  |  |  |
| Menu senior                        |                      | 30                                                  |               |   |  |  |  |  |
| Client                             | Adresse              |                                                     |               | C |  |  |  |  |
| FH MOLIERE                         | 26 Rue Molière 0220  | 00 SOISSONS 02 So                                   | issons        | 3 |  |  |  |  |
| Menu                               | ·                    | Qté                                                 | Régime(s)     |   |  |  |  |  |
|                                    |                      |                                                     |               |   |  |  |  |  |